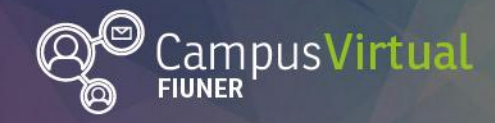

Área de Educación a Distancia Tutorial: Recurso Glosario

# **Tutorial: Recurso Glosario**

# Tabla de contenido

| Tutorial: Recurso Glosario                                        | 1      |
|-------------------------------------------------------------------|--------|
| Tabla de contenido                                                | 1      |
| El recurso "Glosario"                                             | 1      |
| ¿Cómo editar un Glosario?                                         | 1      |
| ¿Cómo añadir una entrada en el Glosario?                          | 2      |
| ¿Cómo añadir enlaces, imágenes o elementos multimedia en el glosa | rio?.4 |

# El recurso "Glosario"

Esta actividad permite a los participantes crear y mantener una lista de definiciones, como un diccionario. Está identificado con el icono

### Aa Glosario

Los docentes pueden configurar el glosario como una actividad en la que los estudiantes serán evaluados por las definiciones o comentarios que aportan. En general, se puede generar una versión para imprimir del glosario.

# ¿Cómo editar un Glosario?

Cuando accedemos a un glosario encontramos

- 1. El **título** del glosario, seguido por la **descripción** de la actividad (consignas, propuestas, bibliografía, etc.), así como su fecha de inicio y finalización.
- 2. Un enlace que permite generar una versión para imprimir.
- 3. Un **buscador** con el que podremos encontrar fácilmente un concepto.

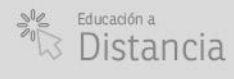

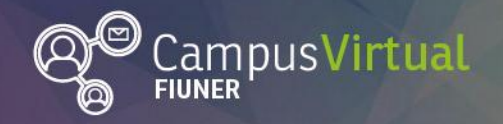

- El botón "Añadir entrada" en el cual se ingresan las definiciones y conceptos.
- 5. Un **índice** con el que podemos explorar el glosario.

|                                                                                                    | 🖴 Versión para impresión                                                                                                    |
|----------------------------------------------------------------------------------------------------|----------------------------------------------------------------------------------------------------|
| Este glosario será<br>varte de los requis                                                                        | construido entre todos con el fin de interiorizarnos en determinados conceptos de interés de la asiganuta. Asimismo, la actividad forma<br>itos para regularizar y promocionar.                                                                                                    |
| Para participar del                                                                                              | mismo, por favor, siga estos pasos:                                                                                                    |
| <ol> <li>Ingrese al er</li> <li>Ingrese a es<br/>puede añadi</li> <li>Debajo de la<br/>(Apellido/s, N</li> </ol> | ace denominado Lista de conceptos' y anada su <u>incipiero ompleto</u> junto al concepto que cuya delinición desea completar.<br>e glosario y haga clic en el botón "Añadir entrada" y complete los campos correspondientes a "Concepto" y su "Definición". Si lo desea,<br>imágenes o vídeos breves que expliquen el concepto.<br>definición añada también su apellido y nombre para un seguimiento más fácil de la construcción del glosario con este formato "<br>lombre/s)". |
|                                                                                                    |                                                                                                    |
| mportante: Las d<br>extraído o a partir                                                                          | efiniciones que incorpore deben estar debidamente fundadas, esto es, debe citar la o las fuentes concretas desde donde ha sido<br>de las cuales ha desarrollado la definición del concepto.                                                                                                    |
| mportante: Las d<br>extraído o a partir                                                                          | efiniciones que incorpore deben estar debidamente fundadas, esto es, debe citar la o las fuentes concretas desde donde ha sido<br>de las cuales ha desarrollado la definición del concepto.<br>Buscar en conceptos y definiciones?                                                                                                    |
| mportante: Las d<br>xtraído o a partir<br>Añadir entrada                                                         | efiniciones que incorpore deben estar debidamente fundadas, esto es, debe citar la o las fuentes concretas desde donde ha sido de las cuales ha desarrollado la definición del concepto.                                                                                                    |

# ¿Cómo añadir una entrada en el Glosario?

Para aportar un nuevo concepto o definición debemos hacer click en el botón "Añadir entrada". Se desplegará una pantalla con los siguientes campos

- 1. **Concepto**: Se ingresa el nombre, palabra o concepto que se quiere definir o explicar.
- Definición: Desarrollamos el concepto. En este campo, dependiendo de lo que solicite la consigna, se puede elaborar un texto a partir de nuestras lecturas o citar el fragmento de un texto respetando siempre los derechos de autor. Además se pueden añadir enlaces, imágenes o elementos multimedia como se detallará más adelante.
- 3. **Palabras claves**: Se pueden agregar palabras claves o sinónimos del concepto a definir.

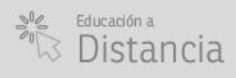

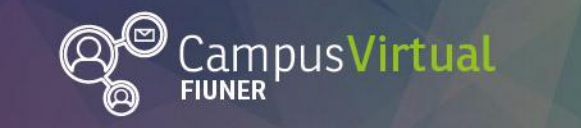

#### ŢĸŦĨĨĬŢĸĸŢĨĨŢĸĸŢĨŢĸĸŢĨĬŢĸŦĨĬŢĸĸŢĨŢŢĸĸŢĨŢŢĸŸĨĬŢĸĸŢĨŢĸĸŢĨŢŢĸŦĨĬŢĸĸŢĨŢŦĸŢĬŢŢĸŦĨĬŢĸĸŢ<mark>ĬĬŢĸŢĨĬŢĸŢĬĬŢĸŢĬĬŢĸŢ</mark> ŢĸŦĨĨŢĸĸŢĨŢŢĸŦĨŢŗĸŢĨŢſĸŦĨŢŢĸĊŢŢĨĨŎŎĬŢŢŎŎŢŢĨĨŎŎŢŢĨŎŎŢŢĨŎŎŢŢĬŎŎŢŢĬŎĬŢŎŎŢŢĬŎŎŢŢĬŎŎŢĬĬŎŎŢĬ

| General 1          |                                                                                                    |
|--------------------|----------------------------------------------------------------------------------------------------|
| Concepto*          | Glosario                                                                                                    |
| Definición*        |                                                                                                    |
| 2                  | La actividad <b>glosario</b> permite a los participantes crear y mantener una lista de definiciones, como un diccionario. Los docentes pueden configurar el glosario como una actividad en la que los estudiantes serán evaluados por las definiciones o comentarios que aportan. En general, el glosario se puede generar una versión para imprimir. |
|                    | Glosario                                                                                                    |
|                    | Referencias: El Glosario Virtual como parte del aprendizaje colaborativo en tus cursos                                                                                                    |
| 3                  |                                                                                                    |
| Palabra(s) clave 🕐 | Diccionario, enciclopedia                                                                                                    |

Luego encontraremos la opción "adjuntar un archivo". En este campo podemos adjuntar un artículo, resolución o libro de donde sacamos nuestra definición para compartir con nuestros compañeros para que puedan profundizar más sus conocimientos al respecto si lo desean.

| Adjunto 🕐 | Tamaño máximo para nuevos archivos: 512MB, número máximo de archivos adjuntos: 99 |
|-----------|-----------------------------------------------------------------------------------|
|           |                                                                                   |
|           | Archivos                                                                          |
|           | r                                                                                 |
|           |                                                                                   |
|           | Puede arrastrar y soltar archivos aquí para añadirlos                             |
|           |                                                                                   |

Una vez incluida toda la información que deseamos, nos dirigimos al final de la página y presionamos "Guardar cambios" para agregar nuestro concepto al glosario.

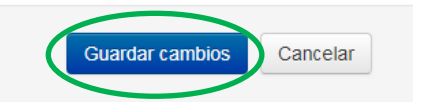

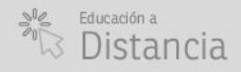

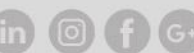

(Página 3)

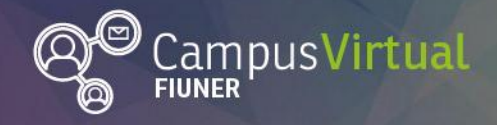

# 

# Importante

Puede suceder que al guardar nuestra entrada ésta no aparezca directamente en el glosario. Eso se debe a que, de acuerdo a la configuración de la actividad, el docente deberá aprobar dicha entrada para que sea pública.

Finalizada la edición, nuestro concepto se verá del siguiente modo en el glosario.

#### Glosario

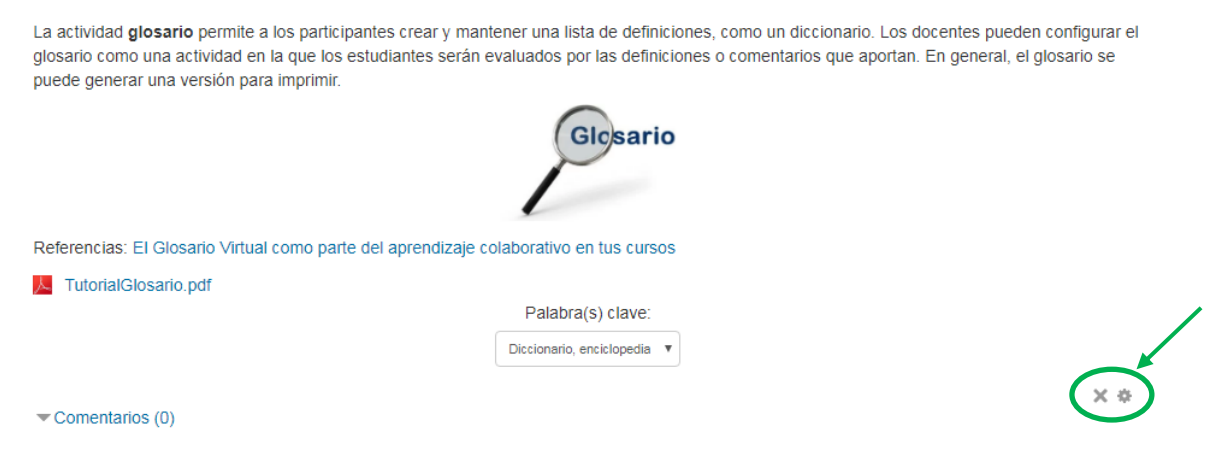

Con los iconos señalados por la fecha en la imagen podremos borrar o editar nuestra entrada. Tengan en cuenta que no podremos modificar la entrada indefinidamente, transcurrido un tiempo esas opciones desaparecen.

# ¿Cómo añadir enlaces, imágenes o elementos multimedia en el glosario?

En el editor de texto hay muchos íconos para asistir al usuario al escribir el contenido. Entre ellos se encuentran

- <sup>a</sup> Añadir un enlace
- 🗳 Añadir una imagen
- 🏼 Añadir un contenido multimedia

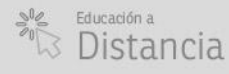

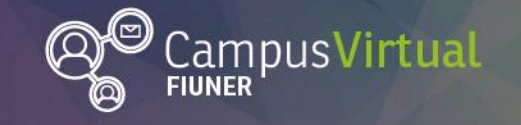

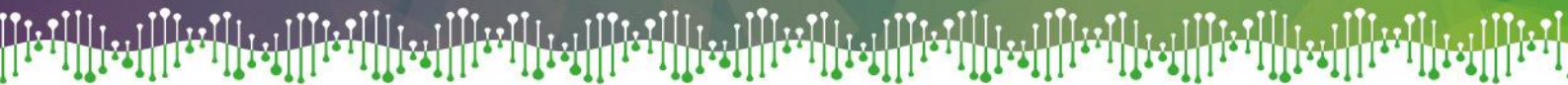

| Concepto*   | Glosario Editor de texto                                                                                                    |
|-------------|----------------------------------------------------------------------------------------------------|
| Definición* |                                                                                                    |
|             | La actividad <b>glosario</b> permite a los participantes crear y mantener una lista de definiciones, como un diccionario. Los docentes pueden configurar el glosario como una actividad en la que los estudiantes serán evaluados por las definiciones o comentarios que aportan. En general, el glosario se puede generar una versión para imprimir. |
|             | Glosario                                                                                                    |
|             | Referencias: El Glosario Virtual como parte del aprendizaje colaborativo en tus cursos                                                                                                    |

#### Contacto

Área de Educación a Distancia - Facultad de Ingeniería - UNER

E-mail: virtual.ingenieria@ingenieria.uner.edu.ar

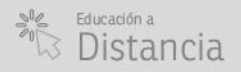

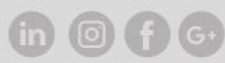